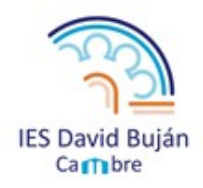

IES DAVID BUJÅN Camiño dos Cacharros,1, 15181, Cambre (A Coruña) ☎ 881961200 ⊠ jes.david.bujan@edu.xunta.es

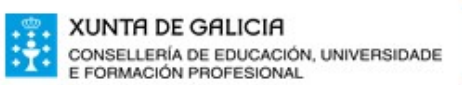

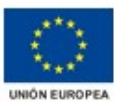

# CUBRIR MODELO PAGO TAXAS XUNTA ONLINE

1. Ir a páxina de ATRIGA na ligazón: <u>https://www.atriga.gal/es\_ES/tributos-da-comunidade-autonoma/taxas-e-prezos/</u> confeccion-on-line-impresos

### 2. Premer

## Confección on-line impresos --> Modelo A: Autoliquidación de Taxas

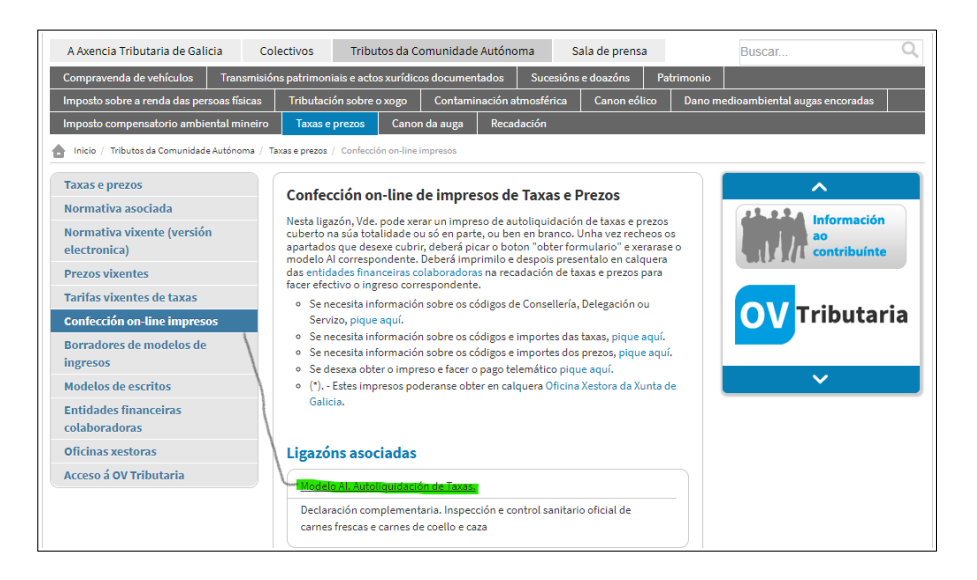

#### 3. Premer

## "Iniciar taxa" coa opción "Acceso libre ó servizo"

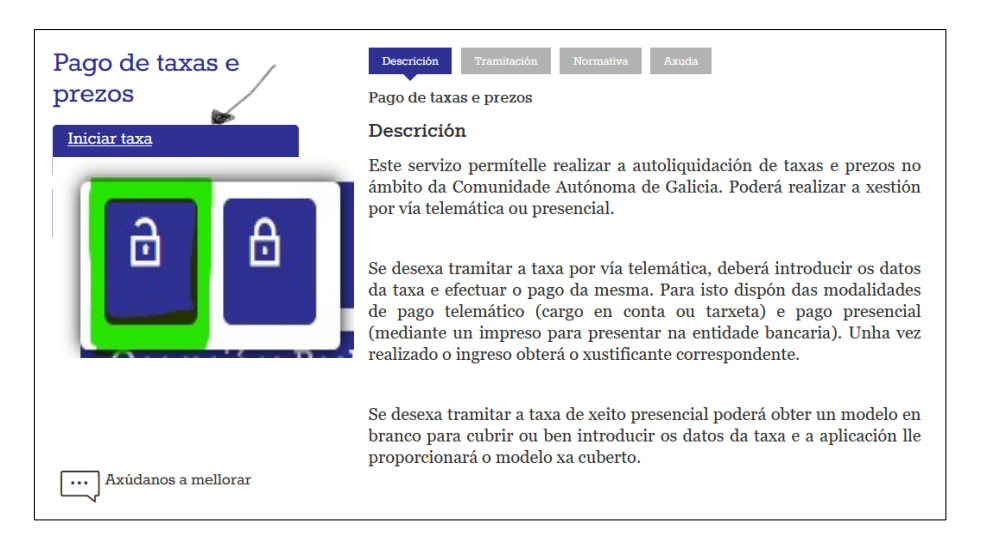

### 4. Premer

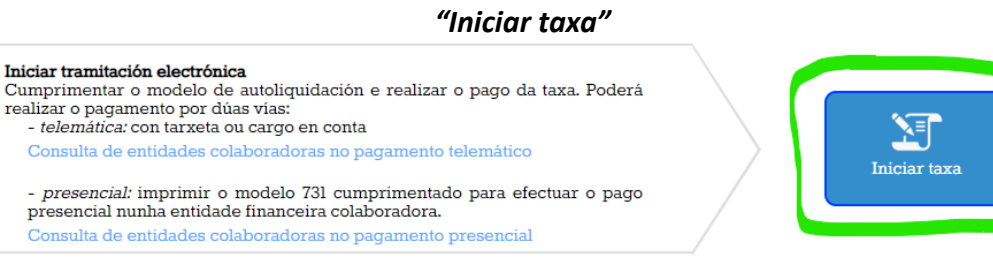

5. Cubrir

Datos da taxa

| CÓDIGOS:    |                  |                                                                              |
|-------------|------------------|------------------------------------------------------------------------------|
| Consellería | 07               | Cultura, Educación, FP e Universidades                                       |
| Delegación  | 13               | Servizos Centrais                                                            |
| Servizo     | 03               | Ensino Medio                                                                 |
| N.º Taxa    | 302001<br>302003 | Expedición Títulos e duplicados LOGSE<br>Expedición Títulos e duplicados LOE |

1

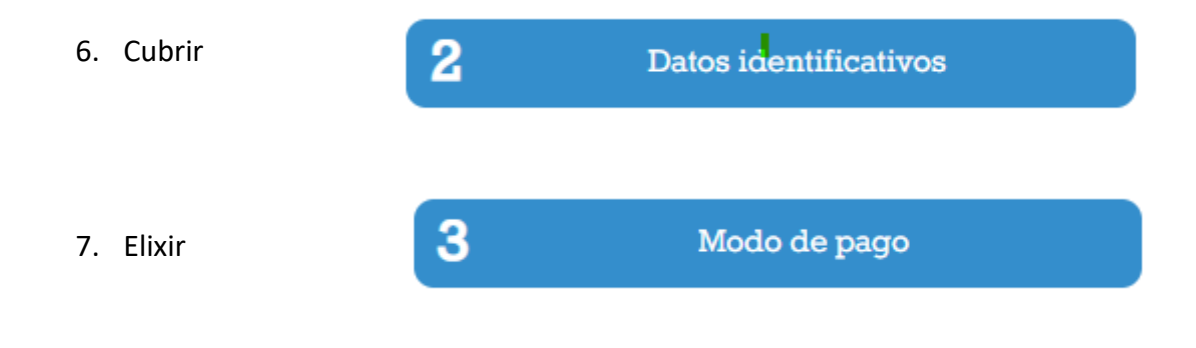

Conexión coa plataforma de pagamentos para efectuar o pago telemático con tarxeta ou cargo en conta.

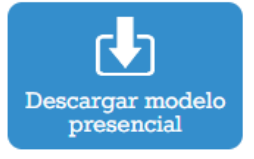

CZ

Pago telemático

Descarga do modelo de autoliquidación cuberto cos datos recén capturados (Mod. 731) para imprimir, efectua-lo pago presencial nunha entidade financeira colaboradora.